### Key contacts

If you need **new course content created/sourced**, get in touch with the Marketing Team to initiate a discussion: <u>marketing-enquiries@westminster.ac.uk</u>

If you **already have course content ready** for your page/s, <u>log a Service Desk</u> <u>ticket</u> (see next slide) – the digital content team will then be in touch.

If you'd like to provide some **ideas or feedback for the new website**, get in touch with the Digital Team at <u>digital-team@westminster.ac.uk</u> or contact Suvi Streatfield directly at <u>s.streatfield@westminster.ac.uk</u>

### Logging a Service Desk/Marval ticket

- Log in to <u>https://servicedesk.westminster.ac.uk/</u> (you can also access it via the Student Hub or Intranet see below)
- Click on 'Log a call' and then 'Staff'
- Click on 'Online services'
- Click on the 'Log a call' link under 'Public Website Website Changes'
- Fill in the form and click 'Log a call' at the bottom

| UNIVERSITY OF<br>WESTMINSTER® STORES UNIVERSITY UTE DIPLOMENTY DUPOT POLICIES GUIDES AND POLICIES CONTACT US | ٩              | RESOURCES TEAMS TOOLS HELP |                                                                              |                                                                                               |                                                     |                                                                               |              |
|----------------------------------------------------------------------------------------------------|----------------|----------------------------|------------------------------------------------------------------------------|-----------------------------------------------------------------------------------------------|-----------------------------------------------------|-------------------------------------------------------------------------------|--------------|
|                                                                                                    | -              |                            | Welcome to the I                                                             | ntranet                                                                                       |                                                     |                                                                               |              |
| STUDENT HUB                                                                                                  |                |                            | HIGHLIGHTED<br>Academic<br>Structure<br>HIGHLIGHTED<br>Academic<br>Structure | UNIVERSITY<br>CALIPIDAR<br>2018-19                                                            | HIGHLIGHTED EN<br>Booking Rooms EN<br>High          | REGENCY & Staff<br>Noticeboard<br>spared                                      |              |
|                                                                                                    |                |                            | News                                                                         | Health and Wellbeing<br>Vice-chancellor Dr Pe<br>Change Employers P<br>HubMgation 12 Retruiny | Eventer Bonfield signs Time to adge                 | PEB 15<br>Workshop<br>Yoga in Healthcare Conference<br>(FULLY BOOKED)         |              |
|                                                                                                    |                |                            |                                                                              | LOW news<br>Spotlight on LGBT<br>HubMigration 05 February<br>LOW news                         | History Month                                       | Telka<br>18 Hackers on Tour - London                                          |              |
|                                                                                                    |                |                            | Spotlight on Sustainability Week                                             | Wellbeing at Westmi<br>University that has w<br>Hut Migration 05 February                     | ister: 'What does a<br>ell-being at its core mean   | 19 Talks<br>19 What It Takes to Develop Your Own<br>Online Brand and App      |              |
| Biskbard Digitaten Beerer                                                                                    | 'IT<br>Service |                            | Muthigation<br>32 Petrany                                                    | IT Services<br>Digital Capability: Su<br>academic staff<br>HubMgration 04 February            | vey extended for                                    | 20 Open Session<br>Westminster Volunteering & Work<br>Experience Fair 2018/19 | (Sorvice     |
| Apps                                                                                                    | Desk'          |                            | Tools                                                                        |                                                                                               |                                                     | $\frown$                                                                      | Service      |
|                                                                                                    | Desk           |                            | IT Services (8)<br>Estates and Facilities (3)                                |                                                                                               | SharePoint Help     System Tools                    | Service Desk - Log a call     Password Self-Service                           | Desk -       |
| STUDENT HUB SEARCH LIBRARY SEARCH                                                                            |                |                            | Working Online (3)                                                           |                                                                                               | Wireless printing (Everyone Print)     Drint Dratel | Register for password recovery                                                | l og a call' |
|                                                                                                    |                |                            | Planning and Monitoring (2)                                                  |                                                                                               | * His Page                                          | * anvoir besk * Anapsi light                                                  |              |
| SEARCH THE STUDENT HUB Enter your search terms                                                               |                |                            | Human Resources (5)                                                          |                                                                                               |                                                     |                                                                               |              |
|                                                                                                    |                |                            | Finance (4)                                                                  |                                                                                               |                                                     |                                                                               |              |
|                                                                                                    |                |                            |                                                                              |                                                                                               |                                                     |                                                                               |              |

## Updating your profile photo

Send your profile photo to <u>digital-team@westminster.ac.uk</u> and we'll upload it.

Make sure that:

- It's a reasonably high-quality image not blurry, dark or pixelated (it should ideally be 1MB or more)
- There's lots of space around your face (to fit our round profile template) landscape format tends to work best
- You're facing the camera
- It's a colour photo
- The background isn't too cluttered or distracting you should be the focus

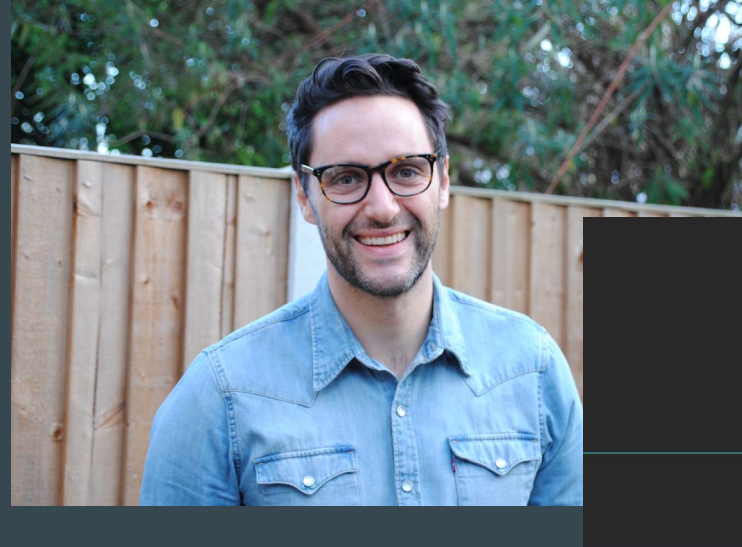

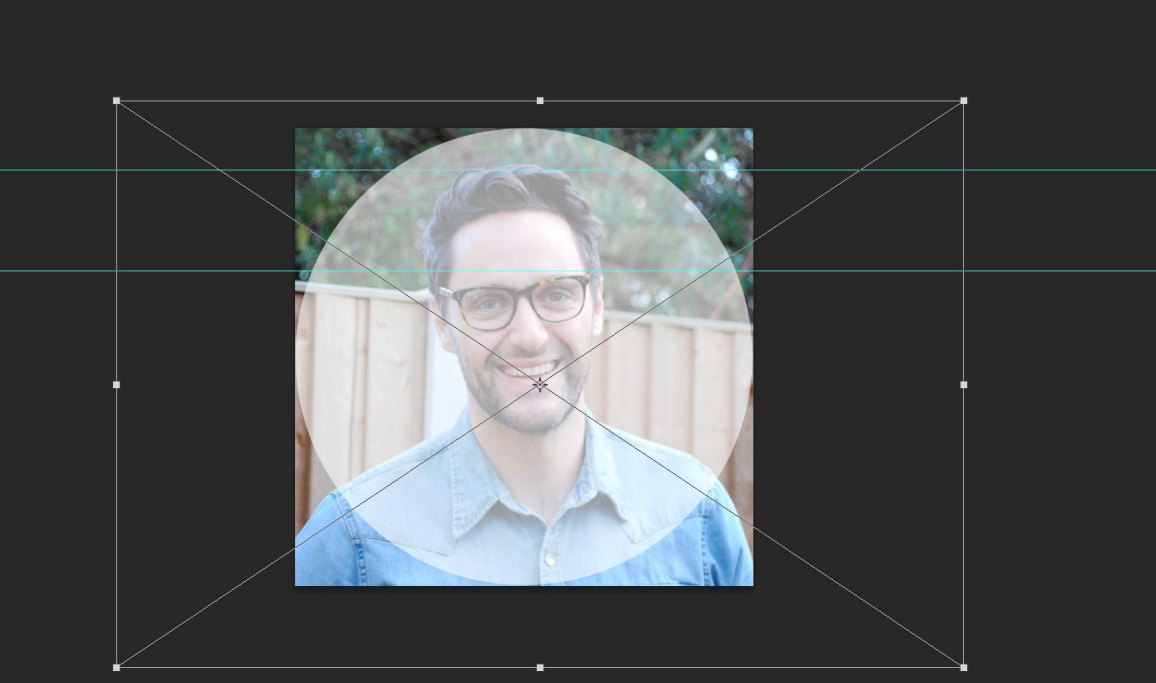

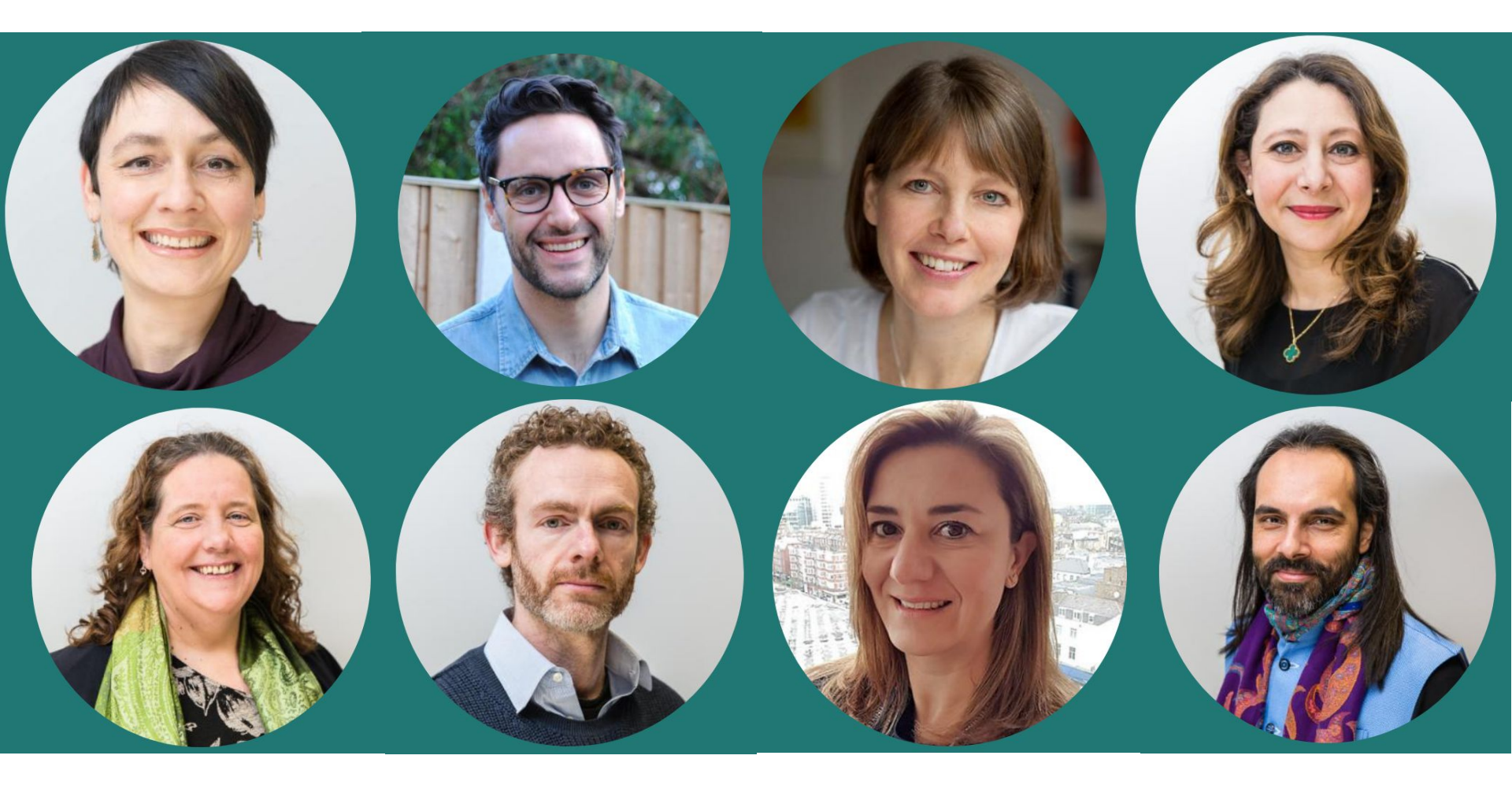

# Updating your staff profile

#### Role

If your role is incorrect on your staff profile, you'll need to:

- Click on the 'Edit' button in your VRE record and make sure that the 'Job title' field is blank if there's text there, delete it and check your profile the following day after 10am (it should have updated)
- If the field is blank, your role may need updating on the HR system, so get in touch with <u>hr-services@westminster.ac.uk</u>

### Name and location

To correct these, get in touch with <u>hr-services@westminster.ac.uk</u>

### Email address and phone number

Send an email to <u>servicedesk@westminster.ac.uk</u> with a clear, descriptive subject line, eg 'Update my email address' or 'Update my phone number'

#### Office hours

You can update these in your VRE record, via the 'Edit' button.

## Updating your staff profile

About me, Teaching, Research and research groups You can add these in your VRE record via the 'Edit biography' button.

**Social media links and personal websites** can be added in the VRE via the 'Edit Weblinks' button. NB You must include the full URL for weblinks, so '**https://**www.yourwebsite.com', not 'www.yourwebsite.com'

All the above updates will appear on the website the following morning after 10am – check they're there.

**Publications/research outputs** should also be added in the VRE. They will then appear on your VRE/WestminsterResearch profile page.

If the wrong outputs are appearing or you're having trouble updating them, contact openaccess@westminster.ac.uk

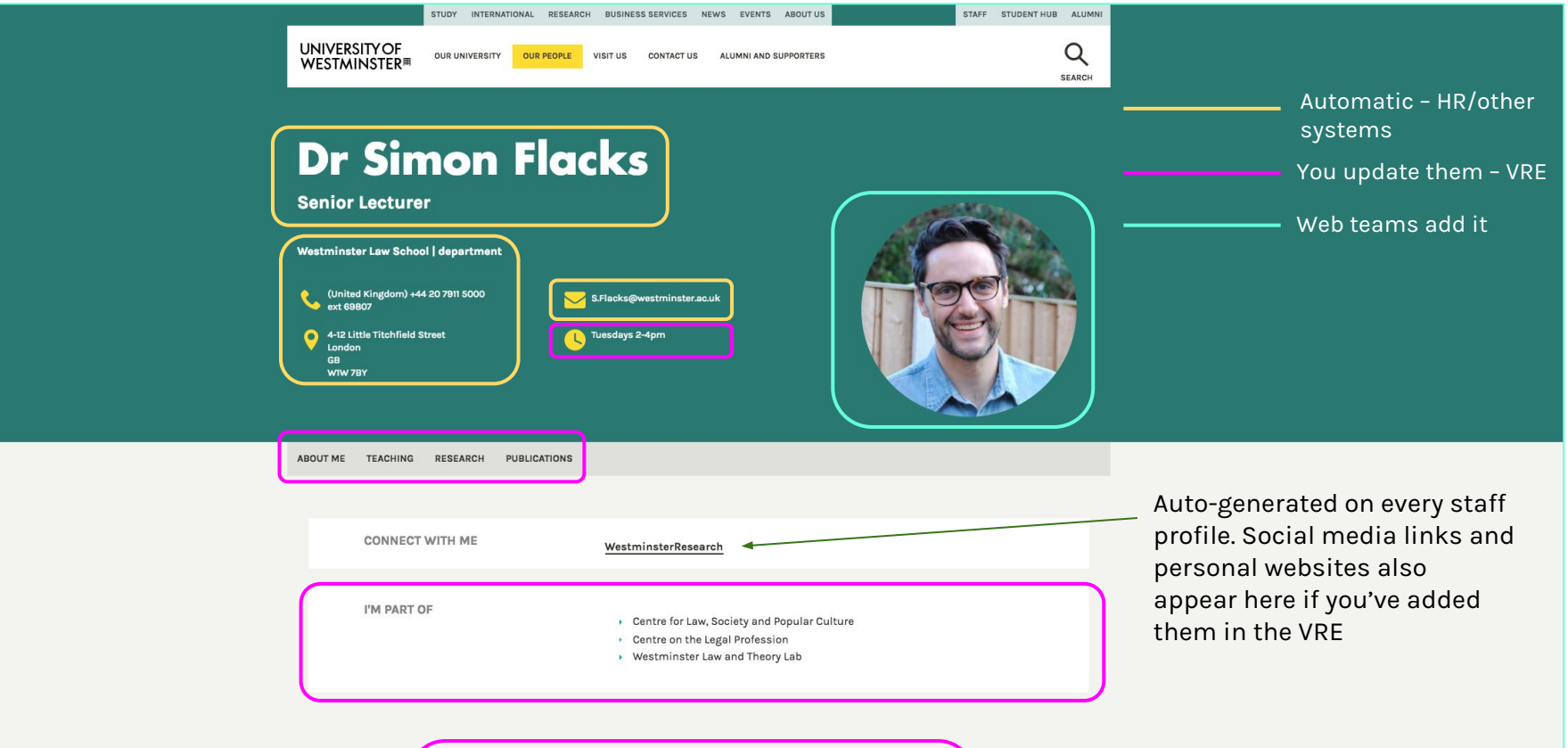

#### **ABOUT ME**

I joined Westminster Law School in 2014, having spent two years as a lecturer at the University of Reading. Prior to this, I completed a PhD at the University of Vienna, Austria, which involved social research into adolescent drug treatment in England, and analysis of UK drug law and policy. I graduated in 2013 and continue to undertake research in the areas of youth justice, criminology, drug use/policy, human rights and discrimination. Before entering academia, I worked as a newspaper journalist, mental health support worker and in the voluntary sector as a child rights officer.

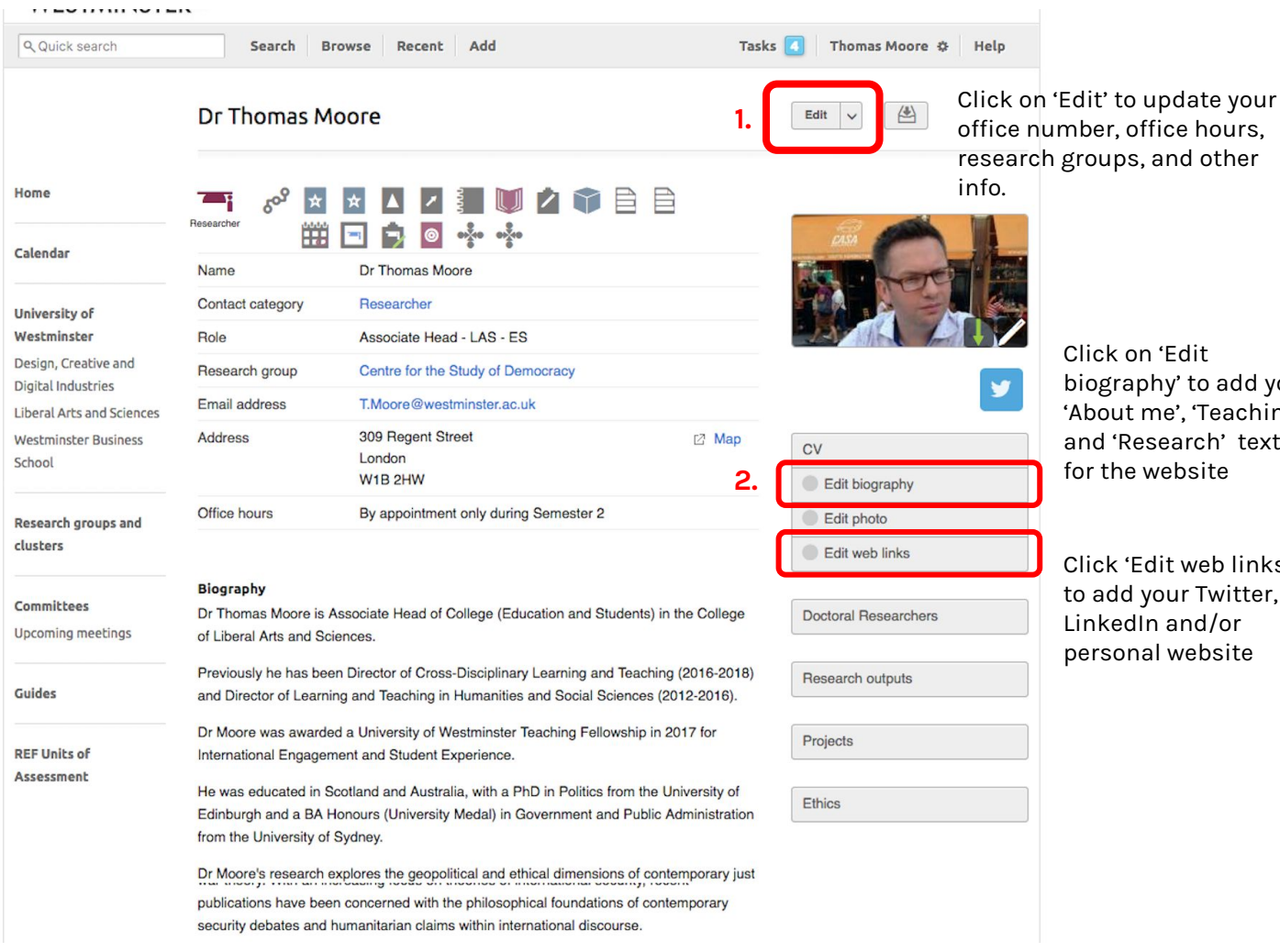

biography' to add your 'About me', 'Teaching' and 'Research' text

Click 'Edit web links' to add your Twitter, LinkedIn and/or personal website

| Home Proview Save your changes   calendar * Job tile Leave this field bl   University of * Research group                                                                                                    | < Cancel edit                              | Edit Person                             |
|----------------------------------------------------------------------------------------------------|--------------------------------------------|-----------------------------------------|
| catendar + Job title   Leave this field bl    Uhiversity of Westminister Disgin, Crastive and Digital industries Uberal Ats and Sciences Uberal Ats and Science Uberal Ats and Sciences Uberal Ats and Sciences Uberal Ats and Science Uberal Ats and Science Uberal Ats and Science Uberal Ats and Science Uberal Ats and Science Uberal Ats and Science Uberal Ats and Science Uberal Ats and Science Uberal Ats and Science Uberal Ats and Science Uberal Ats and Science Uberal Ats and Science Uberal Ats and Science Uberal Ats and Scie                   | Home                                       | Preview Save your changes               |
| University of *   Westminster # Centre for the Study of Democracy   Design, Creative and   Digital Industries   Uiberal Arts and Sciences   Westminster Business   *   School      Preferred citation   custers   *   Research groups and   custers   *   Preferred citation   custers   *   Room number   Comittees   Upcoming meetings   *   Ottoo hours   By appointment only during Semester 2   By appointment only during Semester 2   Cuides   *   Notes   *   Prefersional development   *   *   Subjects   *   Subjects   *   Supervision interests                                                                                                    | Calendar                                   | + Job title Leave this field bla        |
| Design, Creative and   Digital Industries   Hessearch interests   Liberal Arts and Sciences   Westminster Business   School   Research groups and   Custers   Hessearch groups and   Custers   Hessearch groups and   Hessearch groups and   Hessearch grou                                                                                                    | University of<br>Westminster               | + Research group                        |
| Liberal Arts and Sciences =   Westminster Business +   School =   Research groups and clusters =   clusters =   Proferrod citation =   Upcoming meetings +   Pflice hours =   By appointment only during Semester 2 =   Cuides +   Web address (URL) =   REF Units of +   Assessment +   Notes =   - +   Subjects =   - +   Subjects =                                                                                                    | Design, Creative and<br>Digital Industries | Centerior the study of Democracy        |
| Automate's dualities + Supervision interests   School -   Research groups and clusters   clusters +   Preferred citation -   tupcoming meetings +   Office hours -   By appointment only during Semester 2 -   Guides +   Web address (URL) -   REF Units of -   Assessment +   Notes -                                                                                                    | Liberal Arts and Sciences                  | -                                       |
| Research groups and clusters + Preferred citation   custers -   Committees -   Upcoming meetings +   Office hours -   By appointment only during Semester 2 -   Guides +   Web address (URL) -   REF Units of<br>Assessment +   Notes -   Professional development -   e choose ©   e dick to sot -   + Subjects   e dick to sot -                                                                                                    | School                                     | + Supervision interests                 |
| + Room number   Committees -   Upconing meetings +   Ø appointment only during Semester 2 -   Guides +   Web address (URL) -   REF Units of<br>Assessment +   Notes -   * Professional development   * Subjects   * Subjects   * Subjects   * Subjects   * Subjects   * Subjects   * Subjects   * Subjects   * Subjects   * Subjects   * Subjects   * Subjects   * Subjects   * Subjects   * Subjects   * Subjects   * Subjects   * Subjects   * Subjects                                                                                                    | Research groups and                        | + Preferred citation                    |
| Committees                                                                                                    | clusters                                   | + Room number                           |
| Guides By appointment only during Semester 2   + Web address (URL)   REF Units of -   Assessment +   + Notes                                                                                                    -                                                                                                    | Committees<br>Upcoming meetings            | + Office hours                          |
| *       Web address (URL)       -         REF Units of       -       -         Assessment       *       Notes       -         *       Notes       -       -         *       Professional development       -       -         *       Professional development       -       -         *       Subjects       -       -         *       Subjects       -       -         *       Subjects       -       -         *       Subjects       -       -         *       Subjects       -       -         *       Subjects       -       -         *       Subjects       -       -         *       Subjects       -       -         *       Subjects       -       -         *       Supervision interests       -       -                                                                                                    | Guides                                     | By appointment only during Semester 2 – |
| Assessment + Notes  + Notes  + Professional development  + Professional development  - choose  5 Subjects  f click to set  + Supervision interests  f click to set  -                                                                                                    | DEE Heite of                               | + Web address (URL) -                   |
| <ul> <li>Professional development</li> <li> Image: Professional development </li> <li> Subjects </li> <li> Image: Professional development </li> <li> Subjects </li> <li> Image: Professional development </li> <li> Subjects </li> <li> Image: Professional development </li> <li> Image: Professional development  </li> <li> Image: Professional development </li> <li> Image: Professional development  </li> <li> Image: Professional development  </li> <li> Image: Professional development  </li> <li> Image: Professional development  </li> <li> Image: Professional development  Image: Professional development  Image: Professional development Image: Professional development Image: Professional</li></ul>                                                                                                    | Assessment                                 | + Notes                                 |
| + Professional development   Image: Image: Image |                                            |                                         |
| Image: Point of the set     Image: Point of the set       Image: Point of the set     Image: Point of the set       Image: Point of the set     Image: Point of the set                                                                                                    |                                            | + Professional development              |
| click to set     - + Supervision interests     d     click to set     -                                                                                                    |                                            |                                         |
| + Supervision interests                                                                                                    |                                            |                                         |
|                                                                                                    |                                            | + Supervision interests                 |
|                                                                                                    |                                            |                                         |

2.

Home

#### Biography

| Calendar                  | p 1 2 3 4 • B $I$ $x_2$ $x^2$ link                                                          |
|---------------------------|---------------------------------------------------------------------------------------------|
|                           | Taut added here encours in the 'About me' eastion of your staff                             |
| Westminster               | profile                                                                                     |
| Design, Creative and      | prome.                                                                                      |
| Digital Industries        |                                                                                             |
| Liberal Arts and Sciences |                                                                                             |
| Westminster Business      |                                                                                             |
| School                    |                                                                                             |
|                           | Teaching                                                                                    |
| Research groups and       | $\begin{array}{c c c c c c c c c c c c c c c c c c c $                                      |
| clusters                  |                                                                                             |
| Committees                |                                                                                             |
| Upcoming meetings         |                                                                                             |
| Guides                    |                                                                                             |
| REF Units of              | Research                                                                                    |
| Assessment                | p       1       2       3       4       • $\mathbf{B}$ I $\mathbf{x}_2$ $\mathbf{x}^2$ link |
|                           |                                                                                             |